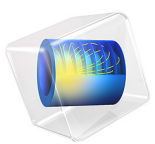

# Bracket — Rigid Connector Analysis

# Introduction

Rigid connectors provide an alternative way for modeling geometrical parts that are of little interest in the analysis and have a negligible deformation. Such parts can be replaced with virtual rigid bodies with appropriate boundary conditions. This saves computational time and memory.

In this example, you study the stress in a bracket connected to a pin where a load is applied. The pin is simulated as a rigid connector.

It is recommended that you review the *Introduction to the Structural Mechanics Module*, which includes background information and discusses the bracket\_basic.mph model relevant to this example.

## Model Definition

This model is an extension of the example described in the section "The Fundamentals: A Static Linear Analysis" in the *Introduction to the Structural Mechanics Module*.

The model geometry is represented in Figure 1.

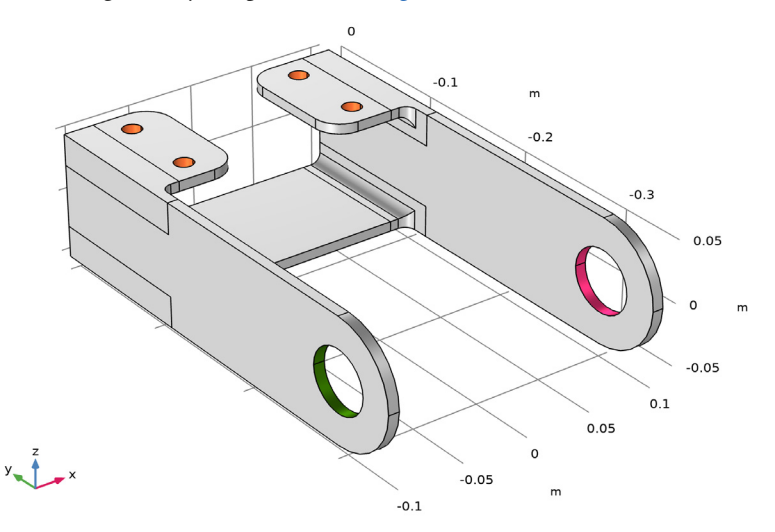

### Figure 1: Bracket geometry.

A pin is connected between the bracket hole where a load is applied. The pin is assumed to be perfectly rigid and is modeled with a rigid connector. Thus, the pin is not represented

in the model geometry. Figure 2 below shows the boundaries connected to the rigid connector and the position of its center of rotation.

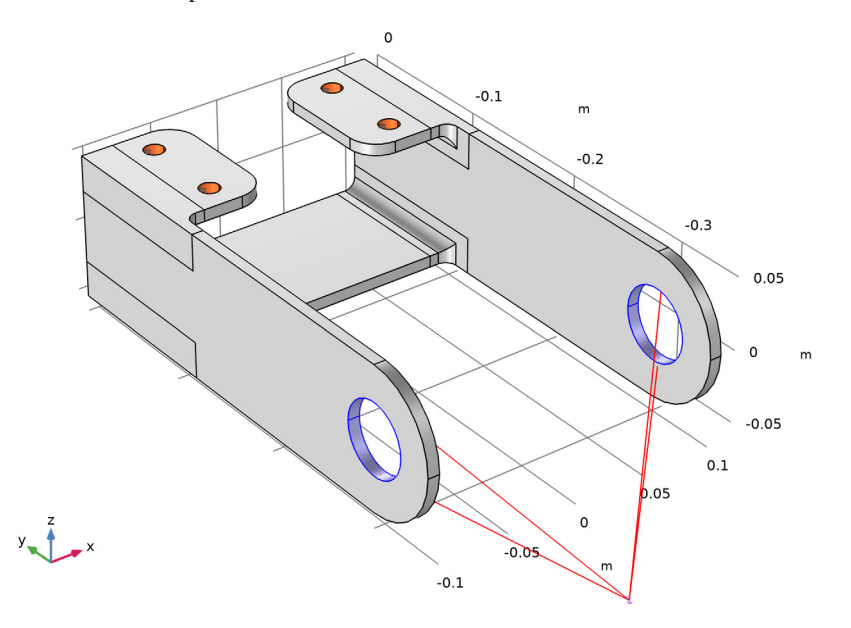

Figure 2: Center of rotation of the rigid connector applied to the bracket geometry.

# Results and Discussion

Figure 3 shows the von Mises stress in a deformed geometry. You can see the effect that the pin's rotation and applied force has on the bracket arms.

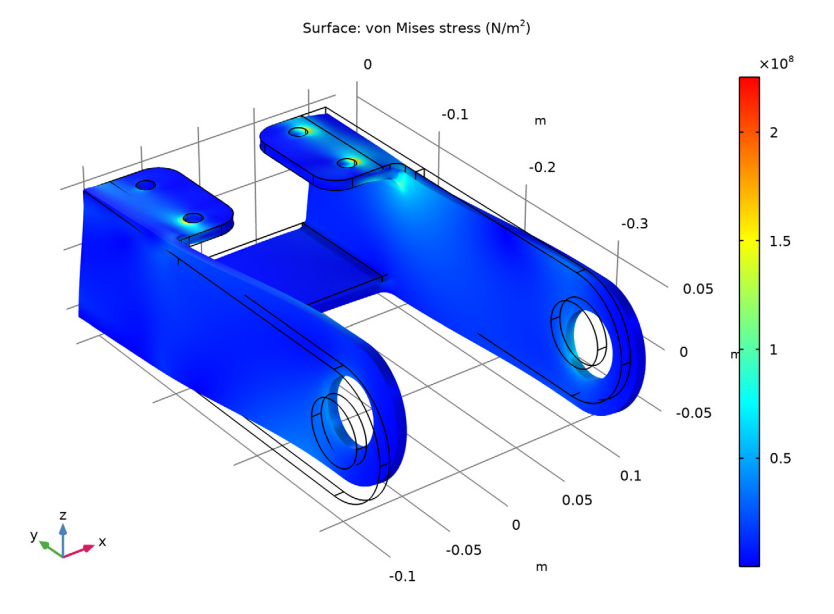

Figure 3: Von Mises stress distribution.

## Notes About the COMSOL Implementation

The rigid connector has the translational and rotational degrees of freedom of a rigid body. Options for this feature include applying an external load or moment to the rigid body, or defining mass and moments of inertia in dynamic analyses. The rigid connector can also be used to apply loads and constraints at points so that these are distributed and thereby preventing singularities.

To visualize the position of the center of rotation you need to enable the physics symbols. This is done in the settings of the physics interface.

**Application Library path:** Structural\_Mechanics\_Module/Tutorials/ bracket\_rigid\_connector

## ROOT

- I From the File menu, choose Open.
- 2 Browse to the model's Application Libraries folder and double-click the file bracket\_basic.mph.

### SOLID MECHANICS (SOLID)

#### Rigid Connector 1

I In the Model Builder window, under Component I (compl) right-click

#### Solid Mechanics (solid) and choose Connections>Rigid Connector.

Add a rigid connector that connects the holes in the bracket arms to simulate the presence of the pin.

- 2 In the Settings window for Rigid Connector, locate the Boundary Selection section.
- **3** From the Selection list, choose Pin Holes.

By default, the location of the center of rotation is computed automatically. You can also manually specify its location.

- 4 Locate the Center of Rotation section. From the list, choose User defined.
- **5** Specify the **X**<sub>c</sub> vector as

| 0     | x |
|-------|---|
| -0.40 | у |
| -0.10 | z |

To visualize its position you need to enable the physics symbols.

- 6 In the Model Builder window, click Solid Mechanics (solid).
- 7 In the Settings window for Solid Mechanics, locate the Physics Symbols section.
- 8 Select the Enable physics symbols check box.

The displacements of the rigid connector are constrained in the x - and z - directions at its center of rotation.

- 9 In the Model Builder window, click Rigid Connector I.
- **10** In the **Settings** window for **Rigid Connector**, locate the **Prescribed Displacement at Center of Rotation** section.
- II Select the **Prescribed in x direction** check box.

**12** Select the **Prescribed in z direction** check box.

13 Locate the Prescribed Rotation section. From the By list, choose Prescribed rotation.

Apply a prescribed rotation of the rigid body of 0.05 degrees around the *y*-axis. **14** Specify the  $\Omega$  vector as

| 0 | x |
|---|---|
| 1 | у |
| 0 | z |

**IS** In the  $\phi_0$  text field, type 0.05[deg].

#### Applied Force 1

I In the Physics toolbar, click 📃 Attributes and choose Applied Force.

Apply an external load of 10 kN at the center of rotation of the rigid body.

- 2 In the Settings window for Applied Force, locate the Applied Force section.
- **3** Specify the **F** vector as

| 0       | x |
|---------|---|
| -10[kN] | у |
| 0       | z |

## ADD STUDY

I In the Home toolbar, click  $\sim 2$  Add Study to open the Add Study window.

- 2 Go to the Add Study window.
- 3 Find the Studies subsection. In the Select Study tree, select General Studies>Stationary.
- 4 Click Add Study in the window toolbar.
- 5 In the Home toolbar, click  $\stackrel{\sim}{\stackrel{}{\overset{}{\overset{}}{\overset{}}{\overset{}}{\overset{}}{\overset{}}}$  Add Study to close the Add Study window.

#### STUDY I

In the **Home** toolbar, click **= Compute**.

#### RESULTS

Stress (solid)

I Click the 🕂 Zoom Extents button in the Graphics toolbar.

The default plot shows the von Mises stress on a deformed geometry.

8 | BRACKET - RIGID CONNECTOR ANALYSIS